## CARA MENJALAKAN PROGRAM

- 1. Instalasi Google Chrome atau Mozilla Firefox
- 2. Instalasi Sublime Text 3
- 3. Instalasi XAMPP Control Panel
- 4. Copy isi folder maduku
- 5. Jalankan program dengan membuka browser google chrome atau mozilla firefox dengan mengetik localhost/phpmyadmin. Buat database dengan nama dbmaduku kemudian mengimport database dbmaduku.sql yang berada dalam folder database.
- 6. Kemudian mengetik alamat localhost/maduku di google chrome atau mozilla firefox untuk menjalakan aplikasi pemasaran produk maduku berbasis web dinamis.